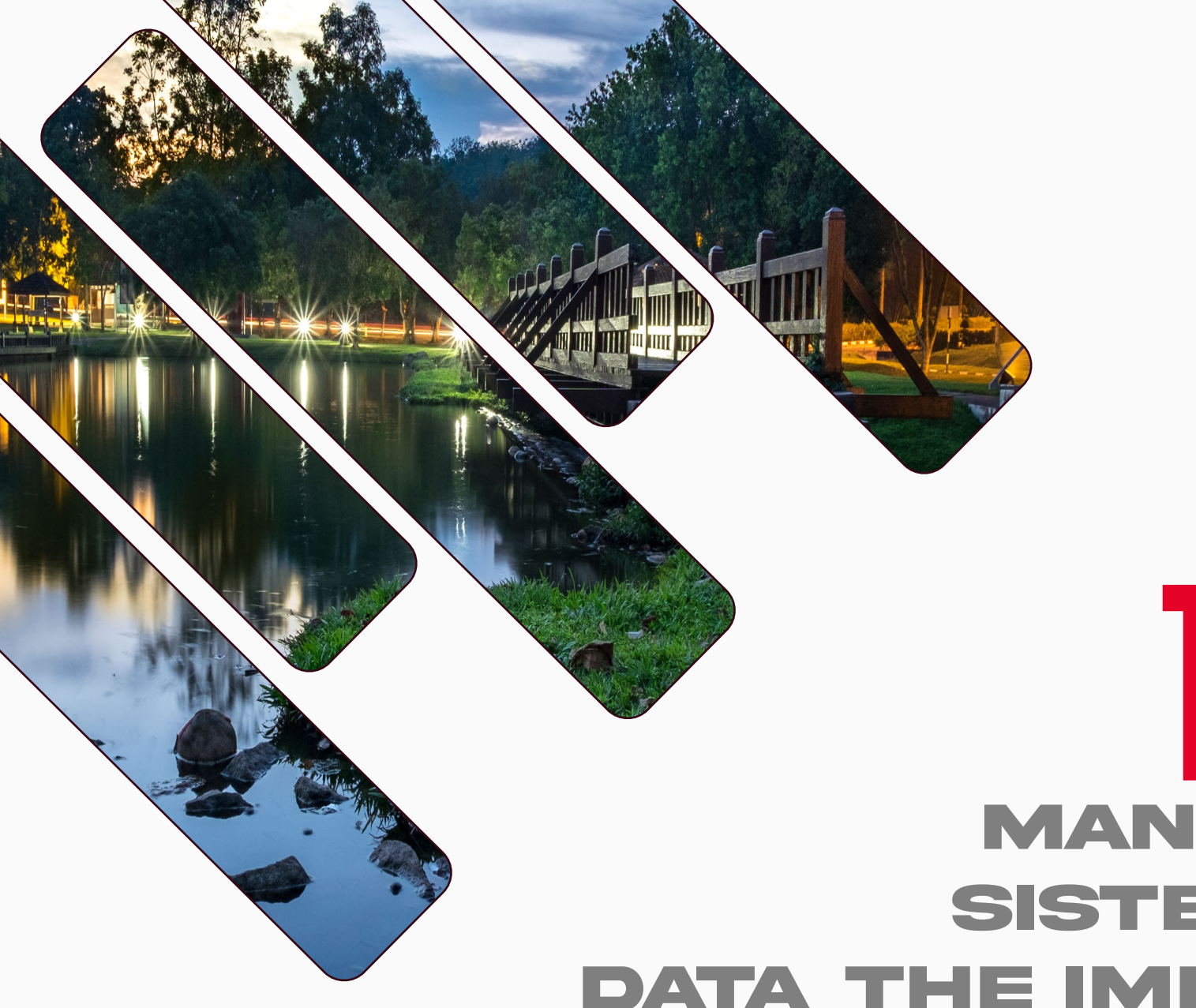

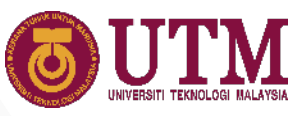

## MANUAL PENGGUNA SISTEM KEMASUKAN DATA THE IMPACT RANKINGS

innovative • entrepreneurial • global

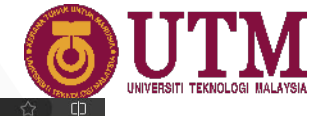

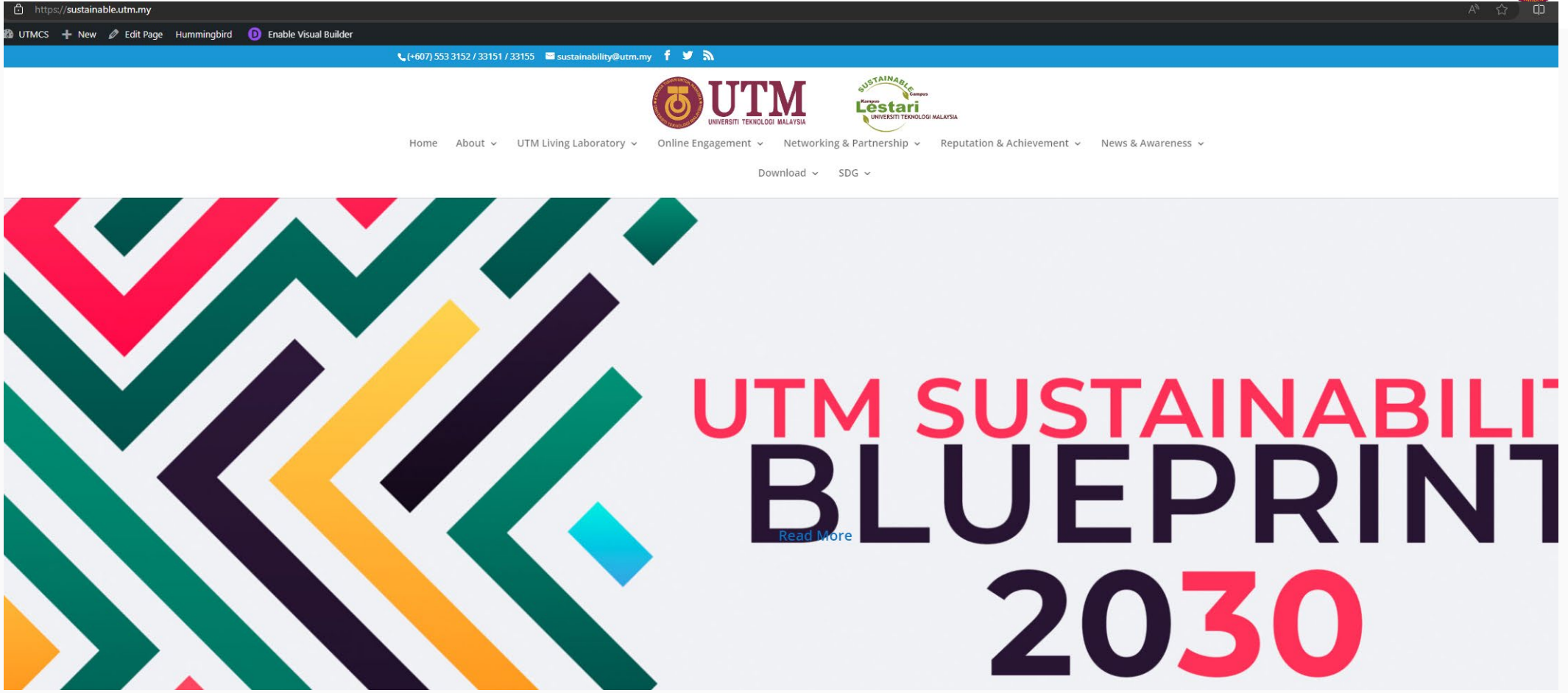

## https://sustainable.utm.my/

innovative • entrepreneurial • global

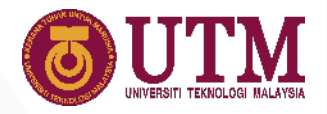

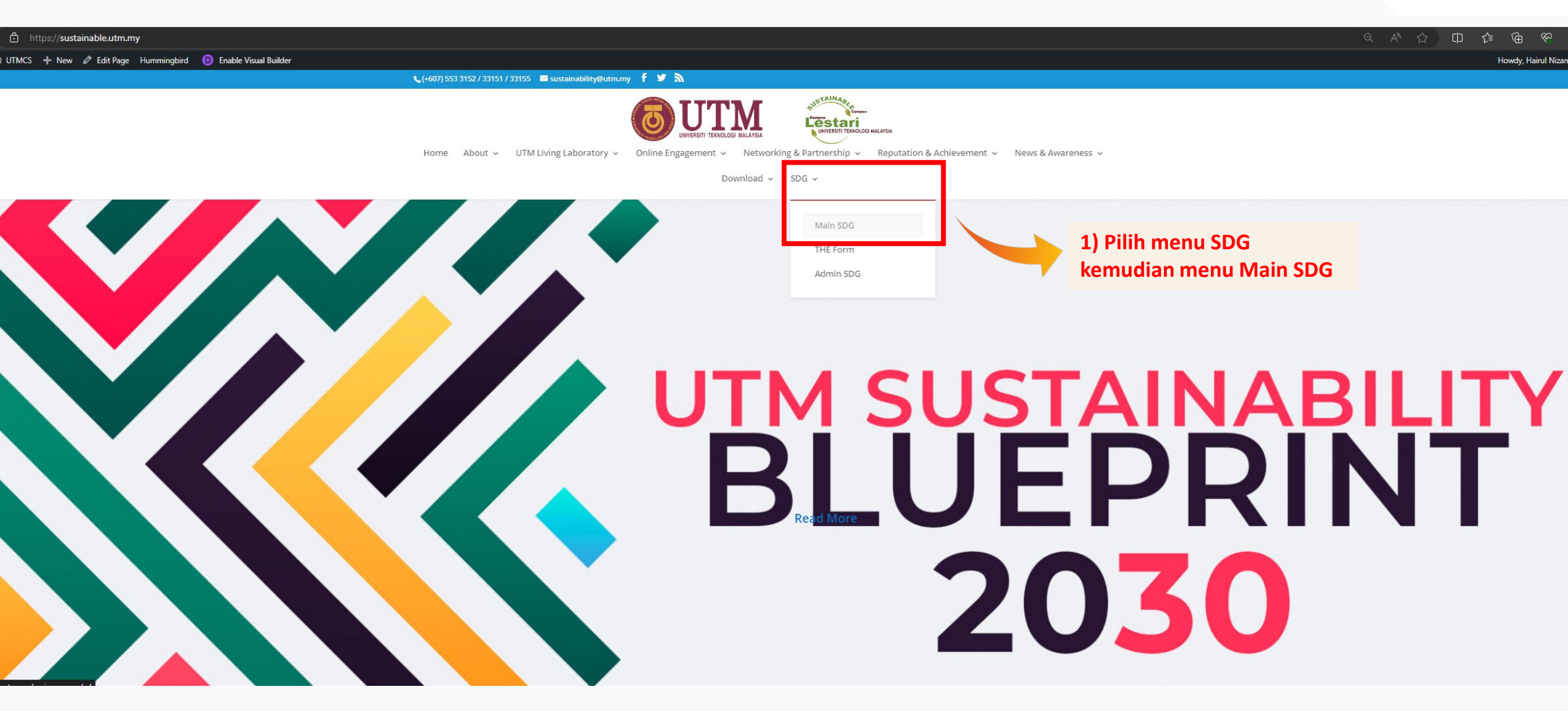

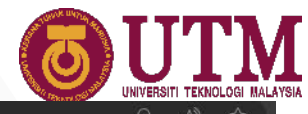

https://sustainable.utm.my/main-page-sdg/ v 🖉 Edit Page Hummingbird 🕕 Enable Visual Builder 🕻 (+607) 553 3152 / 33151 / 33155 🛛 sustainability@utm.my 🥤 💆 👗 **OUTM** Lestari Home About v UTM Living Laboratory v Online Engagement v Networking & Partnership v Reputation & Achievement v News & Awareness v Download - SDG 1 NO Poverty 2 ZERO HUNGER 3 GOOD HEALTH AND WELL-BEING 4 QUALITY EDUCATION 5 GENDER EQUALITY 6 CLEAN WATER AND SANITATION Į Q Ň:ŦŦ;Ť \_/w/• 12 RESPONSIBLE CONSUMPTION AND PRODUCTION 8 DECENT WORK AND ECONOMIC GROWTH 9 INDUSTRY, INNOVATION AND INFRASTRUCTURE 10 REDUCED INEQUALITIES 11 SUSTAINABLE CITIES  $\frown$ Ń  $\langle \equiv \rangle$  $\mathbf{\nabla}$ 2) Klik ikon THE Impact Rankings 16 PEACE, JUSTICE AND STRONG INSTITUTIONS 13 CLIMATE ACTION 15 LIFE ON LAND 17 PARTNERSHIPS FOR THE GOALS 14 LIFE BELOW WATER <u>الم</u> \*\*\*\* 8 IMPACT Rankings 100 ) 

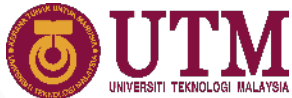

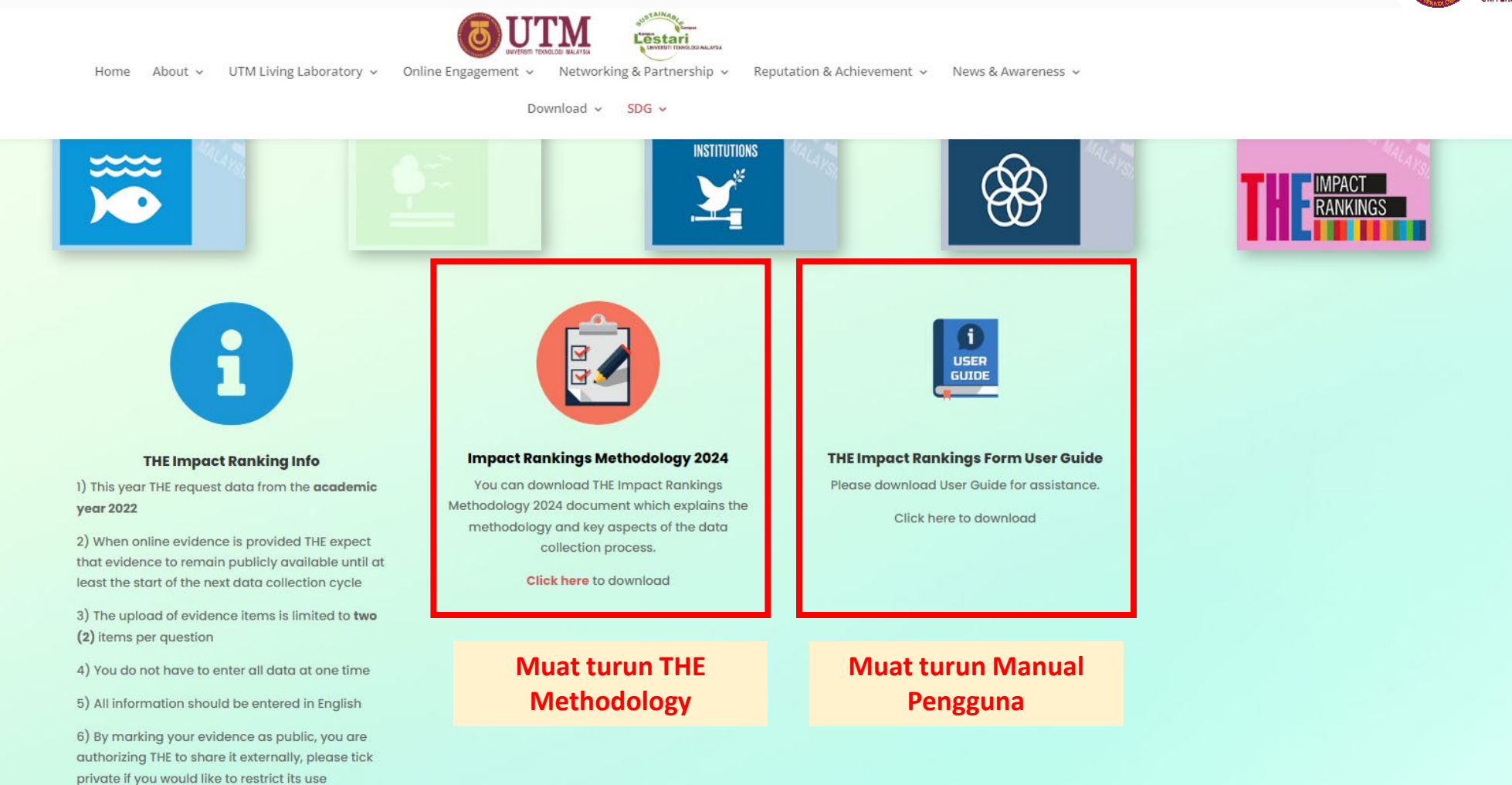

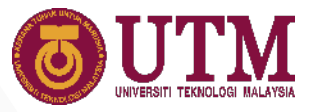

| Name *                                                      |                                     |   |
|-------------------------------------------------------------|-------------------------------------|---|
|                                                             |                                     |   |
| rist.                                                       | Last                                |   |
| Username *                                                  |                                     |   |
| Only lower case letters (a-7) and numbers (0.9) are allowed |                                     |   |
|                                                             |                                     |   |
| Email Address (Please insert UTM email only) *              |                                     |   |
|                                                             |                                     |   |
| Enter Email                                                 | Confirm Email                       |   |
| Password *                                                  |                                     |   |
| power were a server of                                      |                                     |   |
| Enter Password                                              | Confirm Password                    |   |
| Faculty/PTJ                                                 |                                     |   |
| FAKULTI SAINS - J54                                         |                                     | ~ |
| Profile Picture                                             |                                     |   |
|                                                             |                                     |   |
|                                                             | <b>^</b>                            |   |
|                                                             | Ľ                                   |   |
|                                                             | Drop a file here or click to upload |   |
|                                                             | Maximum file size: 65.54MB          |   |
|                                                             |                                     |   |

3) Lengkapkan pendaftaran user untuk kali pertama

innovative  ${\ensuremath{\bullet}}$  entrepreneurial  ${\ensuremath{\bullet}}$  global

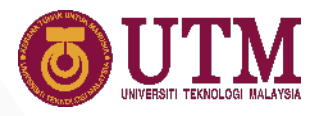

| Enter Email                                                                                                    | Confirm Email                             |
|----------------------------------------------------------------------------------------------------|-------------------------------------------|
| a deservation and the second second se |                                           |
| assword *                                                                                                    |                                           |
|                                                                                                    |                                           |
| inter Password                                                                                                    | Confirm Password                          |
| Faculty/PT                                                                                                    |                                           |
| FAKULTI SAINS - 154                                                                                                    | · · · · · · · · · · · · · · · · · · ·     |
|                                                                                                    | لت<br>Drop a file here or click to upload |
|                                                                                                    | Maximum file size: 65.54MB                |
| lease attach a .jpg, .png, .gif or .mpg image. By attaching an image t<br>Vebsite                                                                                                    | Maximum file size: 65.54MB                |
| <sup>p</sup> lease attach a .jpg, .png, .gif or .mpg image. By attaching an image t<br>Website                                                                                                    | Maximum file size: 65.54MB                |

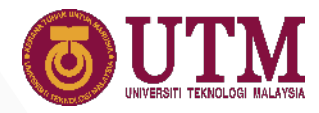

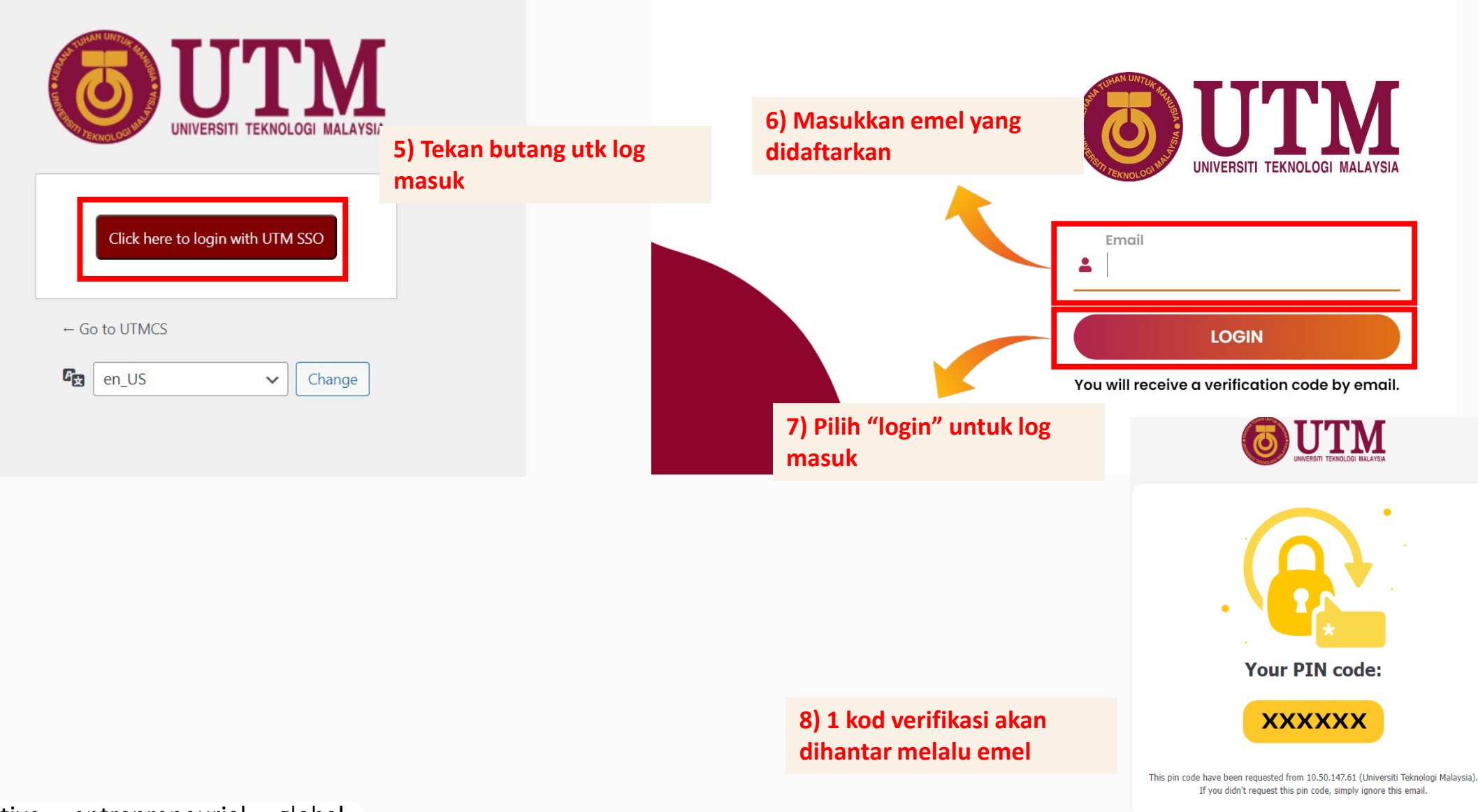

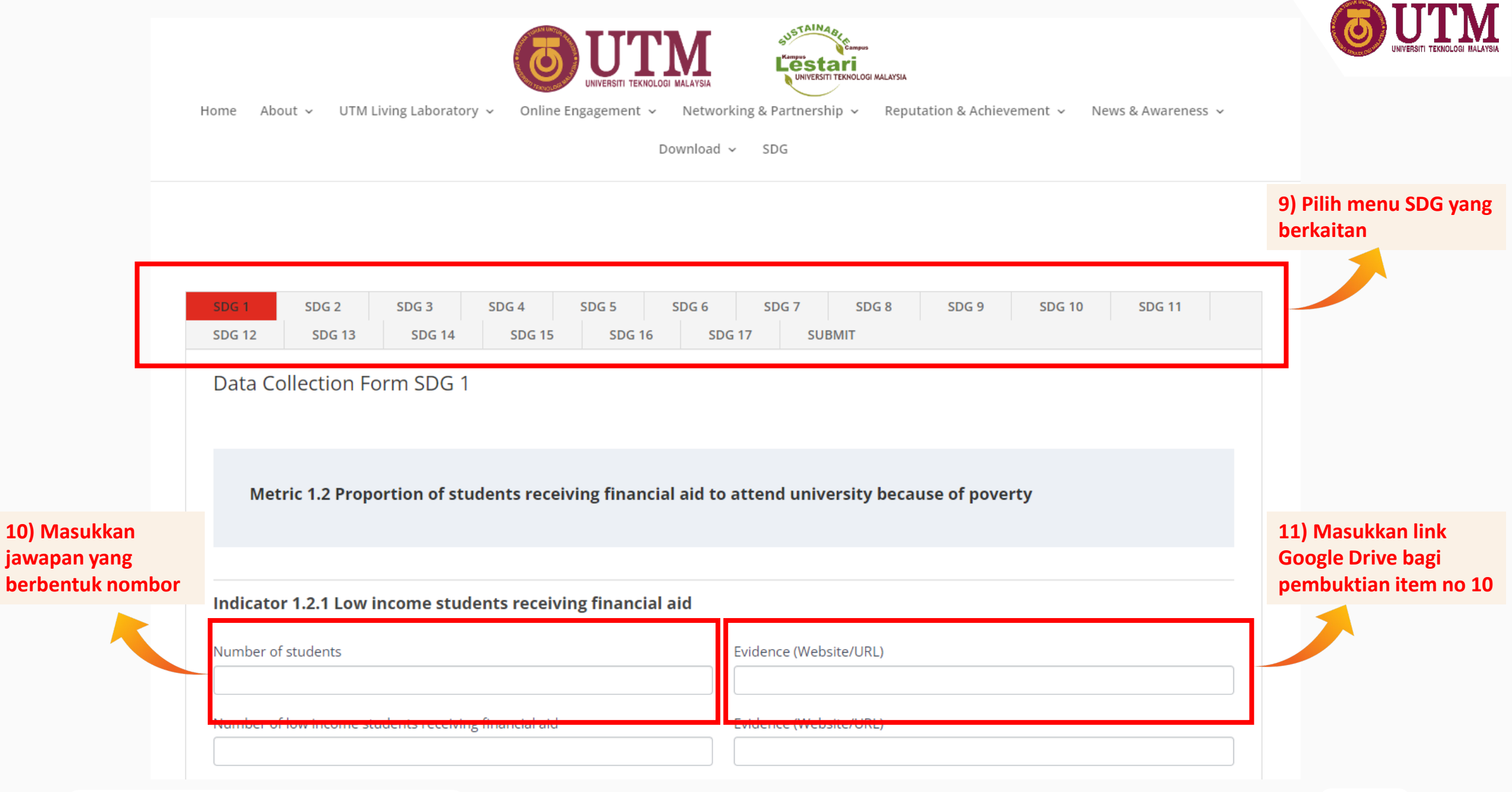

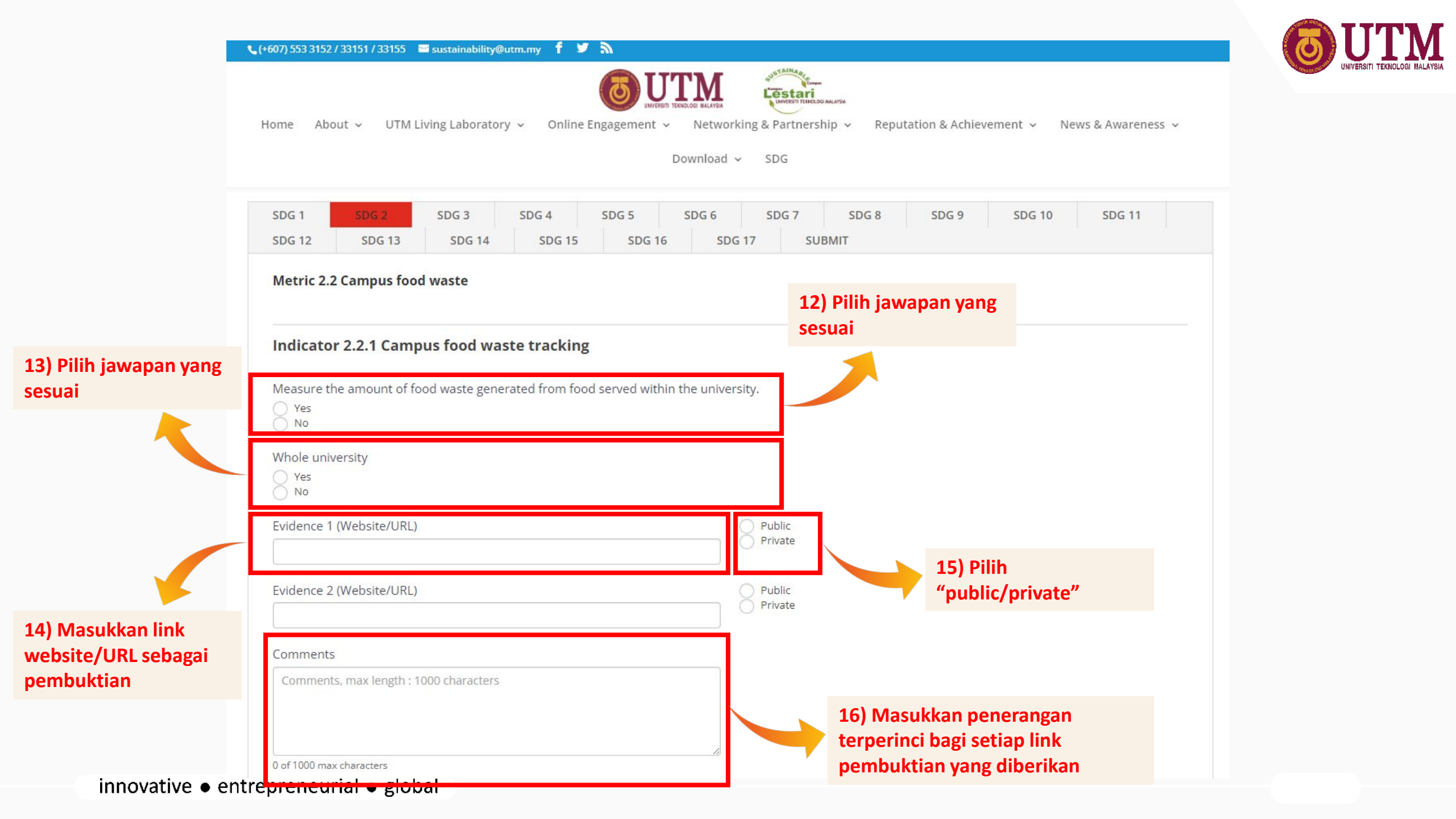

| сопшены, нал ендет с                     |                                  |                  |                   |  |  |
|------------------------------------------|----------------------------------|------------------|-------------------|--|--|
| 0 -51000                                 |                                  | ,                |                   |  |  |
| o or roop max characters                 |                                  |                  |                   |  |  |
| Indicator 2.5.4 Sustai                   | nable food purcha                | ses              |                   |  |  |
| Prioritise purchase of prod<br>Yes<br>No | ucts from local, sustaina        | ble sources.     |                   |  |  |
| Evidence 1 (Website/URL)                 |                                  |                  | Public<br>Private |  |  |
| Evidence 2 (Website/URL)                 |                                  |                  | Public<br>Private |  |  |
| Comments                                 |                                  |                  |                   |  |  |
| Comments, max length : 10                | 00 characters<br>7) Tekan butang | g untuk simpan m | aklumat /         |  |  |

innovat ۰ト

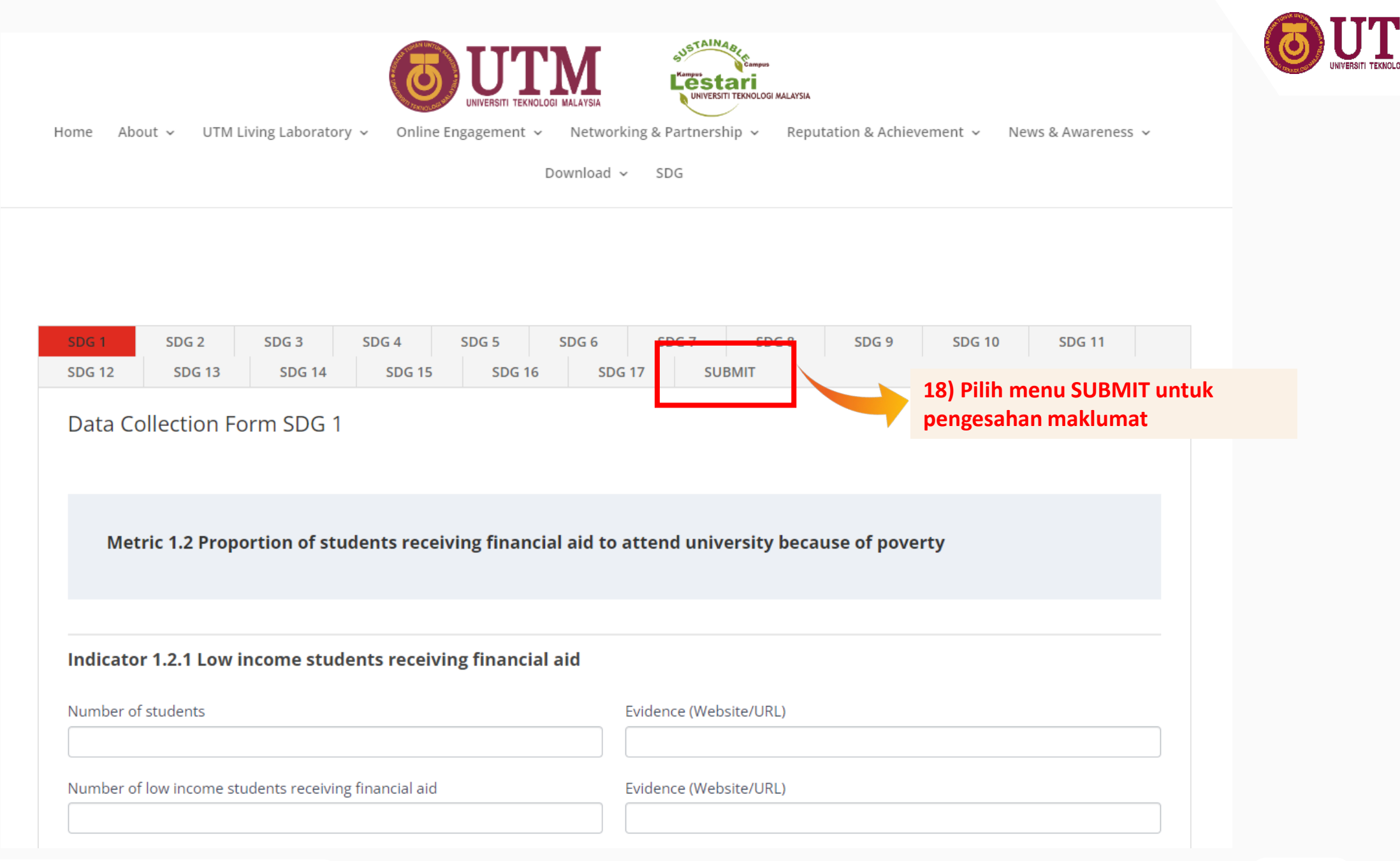

![](_page_12_Figure_0.jpeg)

| <u> </u>       | (+607) 553 3152 / 33151 / 33155 🔤 sustainability@utm.my f У እ                                                                                                    |                                                   |
|----------------|----------------------------------------------------------------------------------------------------|---------------------------------------------------|
|                | Home About v UTM Living Laboratory v Online Engagement v Networking & Partnership v Reputation & Achievement v News & Awareness v                                                                                                    |                                                   |
|                | Download V SDG V                                                                                                    |                                                   |
|                |                                                                                                    |                                                   |
|                | SDG 12     SDG 13     SDG 14     SDG 15     SDG 16     SDG 17     SUBMIT                                                                                                    |                                                   |
|                | Please select the specific SDG for which you have completed the submission of data *   SDG1   SDG2   SDG3   SDG4   SDG5   SDG6   SDG7   SDG8   SDG9   SDG10   SDG11   SDG12   SDG13   SDG14   SDG14   SDG12   SDG14   SDG15   SDG15   SDG16   SDG16 |                                                   |
|                | * I hereby that all documents and information provided are accurate and have been verified                                                                                                    | 22) Masukkan sebarang<br>komen/catatan (jika ada) |
|                | Signature Comment/Remark Comment/Remark                                                                                                    |                                                   |
|                | Date Submission *     23) Tekan butang "SUBMIT" untuk<br>pengesahan penghantaran                                                                                                    |                                                   |
| innovative • e | Submit                                                                                                    |                                                   |

![](_page_14_Picture_0.jpeg)

innovative • entrepreneurial • global